# 「線上延長個人借閱證期限」操作說明

- 限持有個人借閱證之本國籍民眾使用(非本國籍讀者及家庭圖書證須臨櫃辦理),每張證限線上申辦1次,延長期限為6年。
- 讀者之個人借閱證到期前40天至超過有效期限10年內,均可透過線上申辦方式自行辦理 借閱證有效期限延長事宜。
- 為確保資料正確性,如有姓名更換、戶籍地址異動、遺失或補發個人借閱證、借閱證有效 期限超過10年等任一情形時,仍需攜帶身分證明文件正本(身分證、戶口名簿、駕照擇 一;家庭圖書證則需攜帶戶口名簿)至本館總館、分館或民眾閱覽室臨櫃辦理。

#### 步驟一 進入館藏查詢系統,點選右上方「登入」按鈕

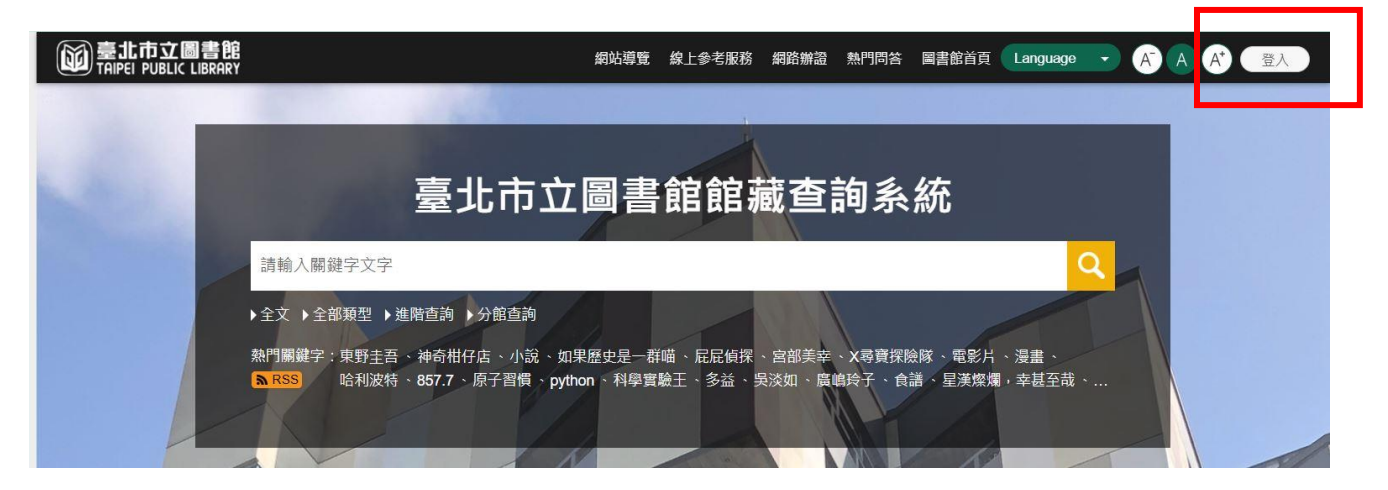

### 步驟二 登入後,系統會跳出「借閱證有效期限已過」之相關訊息

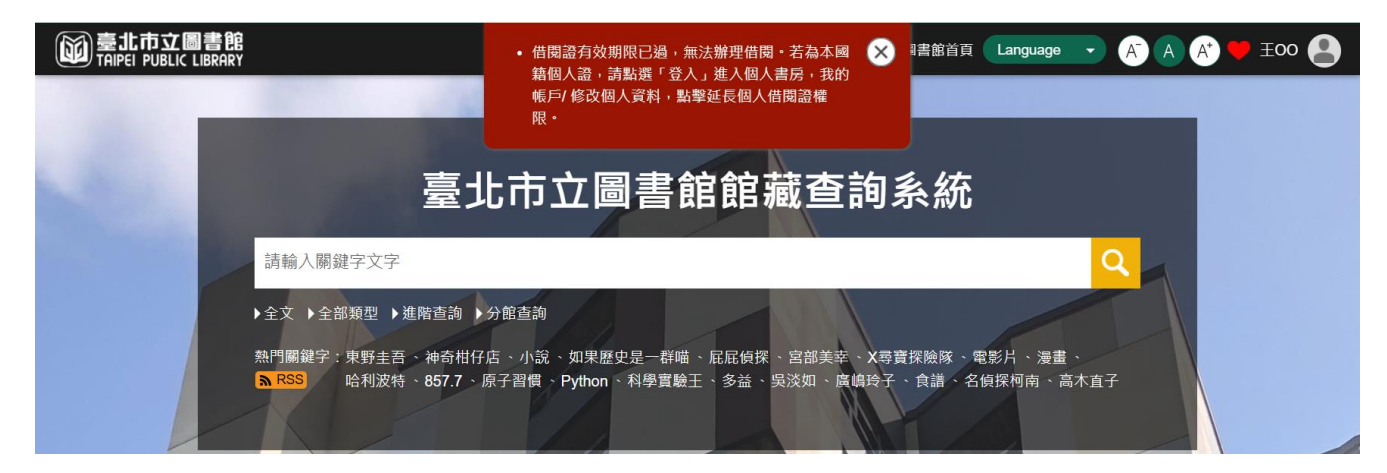

# 步驟三 登入後,點選右上方圖示,再點選「我的主頁」

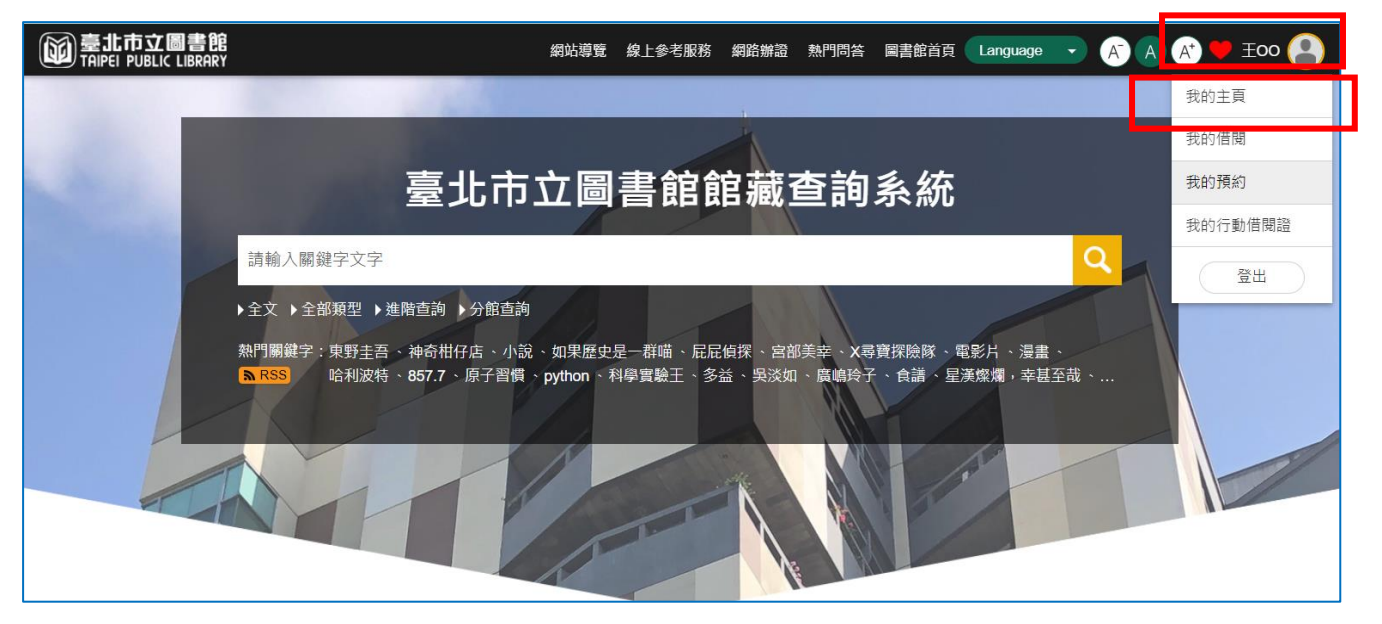

### 步驟四 點選「我的帳戶」項下之「修改個人資料」

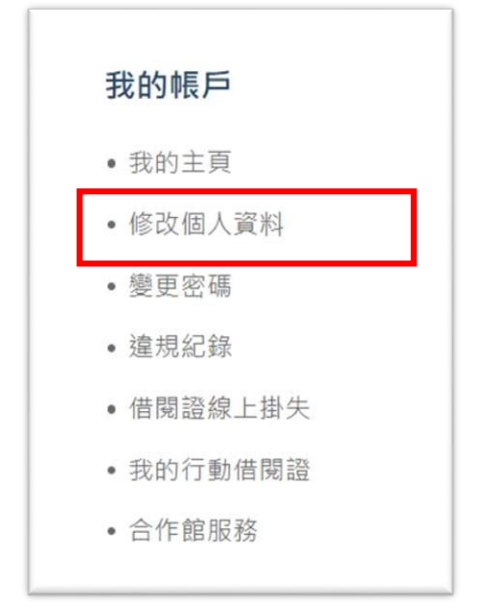

# 步驟五 點選「延長有效期限」按鈕,並確認個人資料後,再點選「更新」鈕

| 6人                                          | 書房首頁 ու       |                      |                       | /           | 登出     |
|---------------------------------------------|---------------|----------------------|-----------------------|-------------|--------|
| 我的帳戶                                        | 現在位置: 首頁 /    | 個人書房 / 修改個人資料        |                       |             |        |
| <ul> <li>我的主頁</li> <li>修改個人資料</li> </ul>    | 個人資料          |                      |                       | _           |        |
| • 變更密碼                                      | 讀者姓名          | 王**                  | 借閱證有效<br>期限           | 2023/02/23  | 延長有效期限 |
| <ul> <li> 違規紀錄</li> <li> 借閱證線上掛失</li> </ul> | 個人SR值         | 0                    | 預設取書館                 | C01總館       | \$     |
| <ul><li>我的行動借閱證</li><li>合作館服務</li></ul>     | 預約書到館<br>通知方式 | 電子郵件 ◆               | <b>薦購資料狀</b><br>態變更通知 | 電子郵件        | \$     |
| 我的閱讀紀錄                                      |               |                      | 方式                    |             |        |
| 我的書櫃                                        | 聯絡方式          |                      |                       |             |        |
| 歷史紀錄                                        | 戶籍地址          | <b>請選擇 請選擇</b>       | 通訊地址                  | 臺北市 ♦ 大安區 ♦ |        |
| HyRead電子書                                   |               | 10********南路三段125號1樓 |                       | 建國******    |        |
| 點閱成金-閱讀存摺                                   | 戶籍雪話          | 00 0****000          | 行動電話                  | 0053****23  |        |
| 超商借書服務                                      | 電子信箱          |                      |                       | 0952 10 52  |        |
|                                             | 其他資料          |                      |                       |             |        |
|                                             | 上傳相片          | 上傳相片 (建議尺寸:400       | )X400px;最大檔案容:        | 量:200KB)    |        |
|                                             |               | 重要                   | 更新                    |             |        |

步驟六 點選「延長借閱證有效期限」或「延長借閱證有效期限,同時結合台北 通」後,再點選「確認」鈕

| 延長個人借閱證期限服務說明                     |    | $\otimes$ |  |  |  |
|-----------------------------------|----|-----------|--|--|--|
| ⊙ 延長借閱證有效期限。 ○ 延長借閱證有效期限,同時結合台北通。 |    |           |  |  |  |
| 關閉視窗                              | 確認 |           |  |  |  |
| L                                 |    |           |  |  |  |

步驟七 閱讀「延長個人借閱證期限服務說明」後,點選「同意並延長期限」鈕

| 延長個人借閱證期限服務說明                                                                                     | $\otimes$   |
|---------------------------------------------------------------------------------------------------|-------------|
| 為便利讀者即時於網站自行延長個人借閱證期限,本館館藏查詢系編<br>「延長個人借閱證期限」之服務功能,同意後將自動將您的借閱期<br>年,並請您確認聯絡資料,謝謝。<br>不同意 同意並延長期限 | 充設置<br>艮延長6 |

步驟八 確認個人資料後,點選「確認」鈕

| 通訊地址 | 臺北市 ◆ 大安區 ◆  |
|------|--------------|
|      | 建國南路二段125號1樓 |
| 通訊電話 | 02-27552823  |
| 行動電話 |              |
| 戶籍電話 | 02-27552823  |
| 電子信箱 |              |

## 步驟九 確認個人資料後,點選「確定」鈕

操作後,即可延長借閱證有效期限6年;如讀者於2023年2月24日申請,延長後之借閱證有效期限為2029年2月24日。

| 得 | book.tpml.edu.tw 顯示 | Ēŝ |
|---|---------------------|----|
|   | 延長成功                |    |
|   |                     | 確定 |

### ◆ 無法線上延長借閱證期限之情形

#### 一、借閱證有效期限超過10年以上

個人借閱證有效期限超過10年以上之讀者,使用「修改個人資料」功能時,於「借閱 證有效期限」欄位旁,將顯示「超過最後期限」訊息,此時,讀者無法使用「線上延長 借閱證期限」功能,而需攜帶身分證明文件正本(身分證、戶口名簿、駕照擇一)及原 借閱證至本館總館、分館或民眾閱覽室臨櫃辦理。

| 個人資料          |      |   |                      |            |          |
|---------------|------|---|----------------------|------------|----------|
| 讀者姓名          | 王**  |   | 借閱證有效<br>期限          | 2003/03/24 | 超過最後期限   |
| 個人SR值         | 0    |   | 預設取書館                | C01總館      | <b>\</b> |
| 預約書到館<br>通知方式 | 電子郵件 | ÷ | 薦購資料狀<br>態變更通知<br>方式 | 電子郵件       | \$       |

### 二、已使用「線上延長借閱證期限」功能

「線上延長借閱證期限」功能,每張證限使用1次,如已曾線上申辦,則使用「修改個 人資料」功能時,於「借閱證有效期限」欄位旁,將顯示「此帳號已線上延長」訊息, 此時,讀者無法使用「線上延長借閱證期限」功能,而需攜帶身分證明文件正本(身分 證、戶口名簿、駕照擇一)及原借閱證至本館總館、分館或民眾閱覽室臨櫃辦理。

| 個人資料  |     |             |                                                                |
|-------|-----|-------------|----------------------------------------------------------------|
| 讀者姓名  | 王** | 借閱證有效<br>期限 | 2023/02/23 此帳號已經有線上<br>延長過一次,若仍需延長借閱證,請至本館總館、<br>分館或民眾閱覽室臨櫃辦理。 |
| 個人SR值 | 0   | 預設取書館       | C01總館 🔶                                                        |

#### 三、家庭圖書證

家庭圖書證因無法使用「線上延長借閱證期限」功能,故家庭圖書證超過有效期限時, 讀者如使用「修改個人資料」功能,於「借閱證有效期限」欄位旁,將顯示「不可延長 的讀者類型」訊息,此時,讀者需攜帶戶口名簿正本及原借閱證至本館總館、分館或民 眾閱覽室臨櫃辦理。

| 個人資料  |       |             |                 |          |
|-------|-------|-------------|-----------------|----------|
| 讀者姓名  | 家**** | 借閱證有效<br>期限 | 2022/10/01<br>型 | 不可延長的讀者類 |
| 個人SR值 | 0     | 預設取書館       | C01總館           | \$       |